# 第07章 创建文字和表格

文字对象是AutoCAD图形中很重要的图形元素,是机械制图和工程制图中 不可缺少的组成部分。在一个完整的图样中,通常都包含一些文字注释来标注 图样中的一些非图形信息。例如,机械工程图形中的技术要求、装配说明,以 及工程制图中的材料说明、施工要求等。另外,在AutoCAD 2008中,使用表 格功能可以创建不同类型的表格,还可以在其他软件中复制表格,以简化制图 操作。

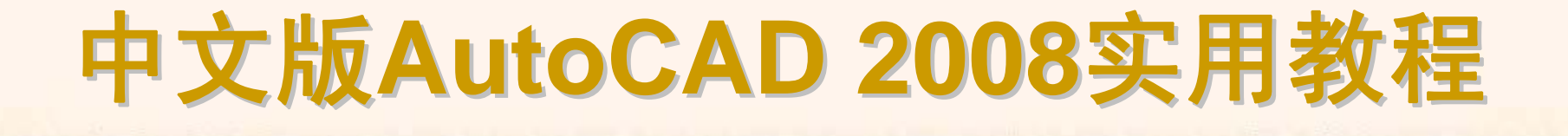

### 7.1 教学目标

◆ 掌握知识:通过本章的学习,读者应掌握创建文字样式,包括设置样式名、 字体、文字效果,并且能够设置创建表格样式,包括设置数据、列标题和标题 样式。

◆ 重点学习:本章重点讲解了创建与编辑单行文字和多行文字方法,使用文字控制符和"文字格式"工具栏编辑文字,表格创建的方法以及如何编辑表格和表格单元。课后读者应结合上机操作进行强化练习。

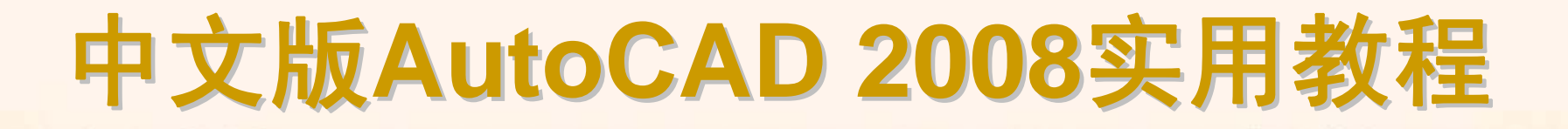

# 7.2 理论指导

- ◆ 创建文字样式
- ◆ 创建单行文字
- ◆ 使用文字控制符
- ◆ 编辑单行文字
- ◆ 创建多行文字
- ◆ 编辑多行文字
- ◆ 新建表格样式
- ◆ 设置表格的数据、列标题和标题样式
- ◆ 管理表格样式
- ◆ 创建表格
- ◆ 编辑表格和表格单元

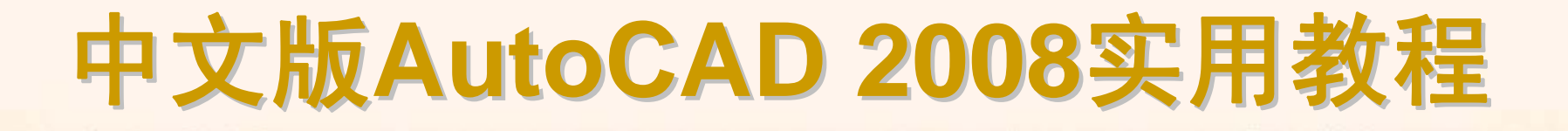

### 7.2.1 创建文字样式

选择"格式"|"文字样式"命令,打开"文字样式"对话框。利用该对话框可以 修改或创建文字样式,并设置文字的当前样式。

- ◆ 设置样式名
- ◆ 设置字体
- ◆ 设置文字效果
- ◆ 预览与应用文字样式

| 🖳 文字样式              |                      |                 | ? ×   |
|---------------------|----------------------|-----------------|-------|
| 样式名 (S)<br>Standard | ▼ (新建 00)) 重命名 (B)   | 删除(0)           | 应用(4) |
| <br>字体              |                      |                 | 帮助(近) |
| SHX 字体(X):          | 大字体 (B):             | 高度( <u>T</u> ): |       |
| 🛱 txt. shx          | 💌 🥂 gbebig. shx 💌    | 0.0000          |       |
| ☑ 使用大字体 (凹)         |                      |                 |       |
| ┌效果                 |                      | _ 预览            |       |
| □ 颠倒(E)             | 宽度比例(W): 1.0000      |                 |       |
| □反向(医)              | 倾斜角度 ( <u>0</u> ): 0 | LAa Bb(         | CcD _ |
| () 重垂 ()            |                      | AaBbCcD         | 预览(£) |

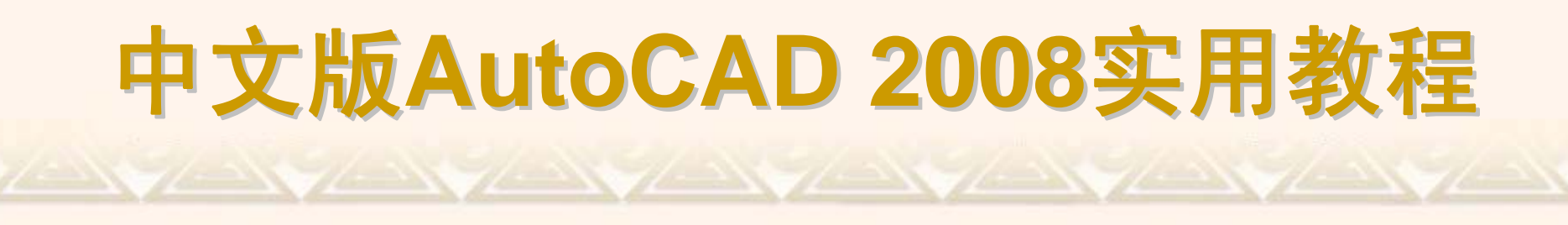

文字样式"对话框的"样式名"选项组中显示了文字样式的名称、创建新的文字样式、为已有的文字样式重命名或删除文字样式。

| 🛄 新建文字 | 样式     | ?× |
|--------|--------|----|
| 样式名:   | Mytext | 确定 |
|        |        |    |
|        |        |    |

| 🚰 重命名文 | 字样式    | ?  | × |
|--------|--------|----|---|
| 样式名:   | Mytext | 确定 |   |
|        |        | 取消 |   |
|        |        |    |   |

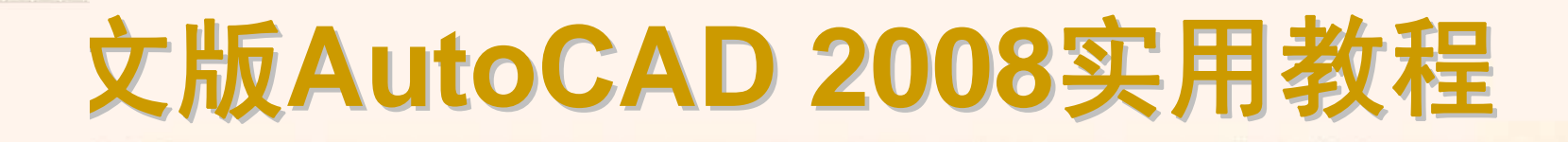

"文字样式"对话框的"字体"选项组用于设置文字样式使用的字体和字高等 属性。其中,"字体名"下拉列表框用于选择字体;"字体样式"下列表框用于选 择字体格式,如斜体、粗体和常规字体等;"高度"文本框用于设置文字的高度。 选中"使用大字体"复选框,"字体样式"下拉列表框变为"大字体"下拉列表框,用 于选择大字体文件。

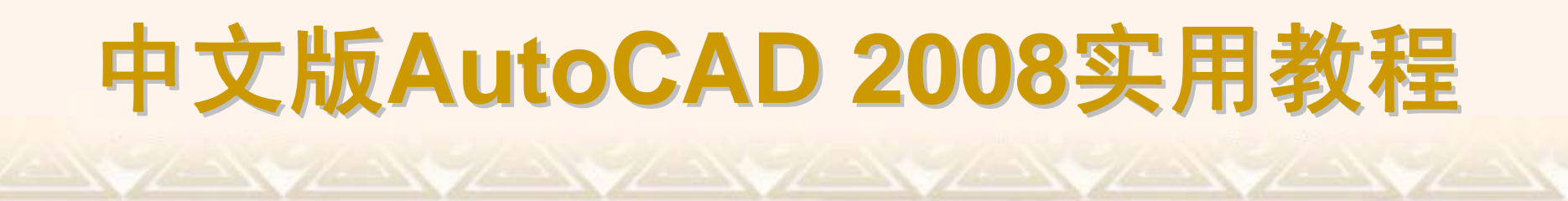

在"文字样式"对话框中,使用"效果"选项组中的选项可以设置文字的颠倒、 反向、垂直等显示效果。

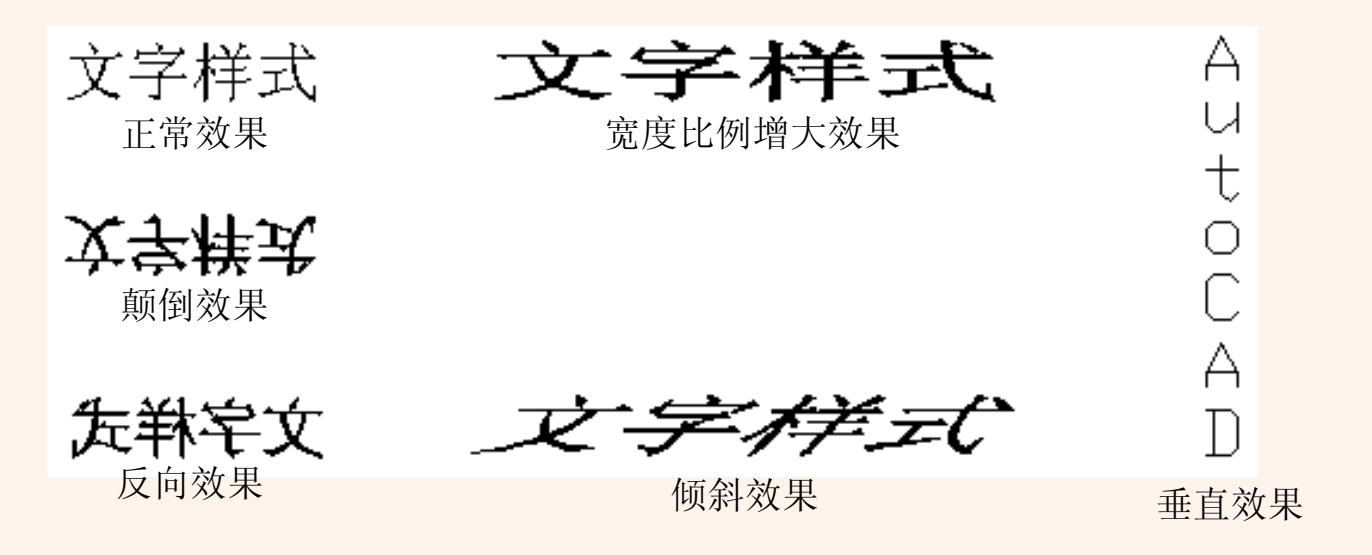

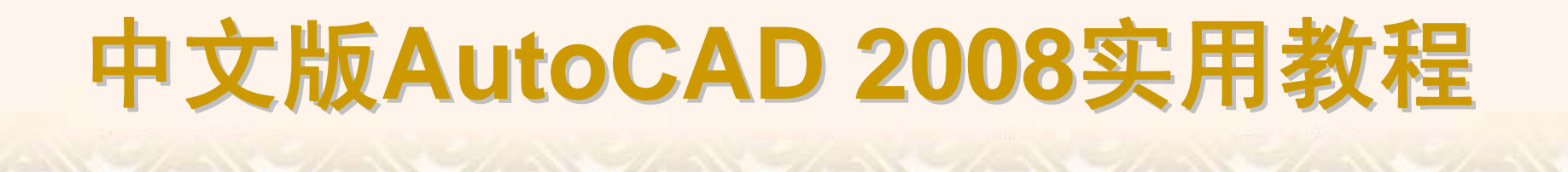

在"文字样式"对话框的"预览"选项组中,可以预览所选择或所设置的文字 样式效果。其中,在"预览"按钮左侧的文本框中输入要预览的字符,单击"预览" 按钮,可以将输入的字符按当前文字样式显示在预览框中。

### 7.2.2 创建单行文字

在AutoCAD 2008中,使用"文字"工具栏可以创建和编辑文字。对于单行 文字来说,每一行都是一个文字对象。

选择"绘图"|"文字"|"单行文字"命令(DTEXT),或在"文字"工具栏中单击"单行文字"按钮,可以创建单行文字对象。

- ◆ 指定文字的起点
- ◆ 设置对正方式
- ◆ 设置当前文字样式

单行文字 查找和替换 缩放文字 转换间距

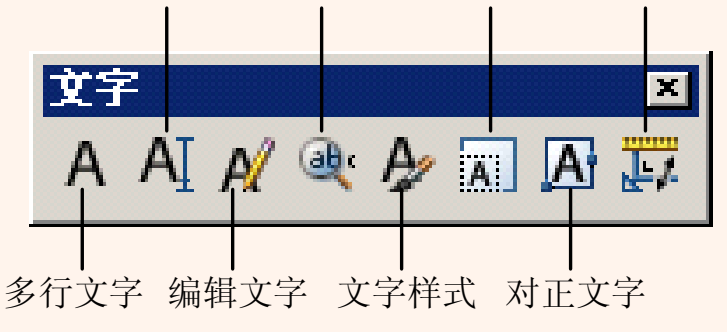

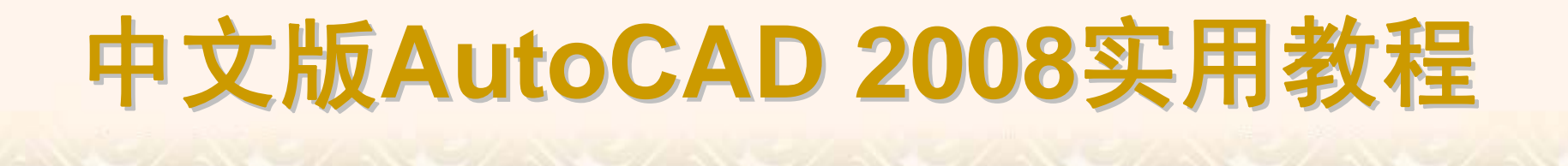

默认情况下,通过指定单行文字行基线的起点位置创建文字。如果当前文 字样式的高度设置为0,系统将显示"指定高度:"提示信息,要求指定文字高 度,否则不显示该提示信息,而使用"文字样式"对话框中设置的文字高度。

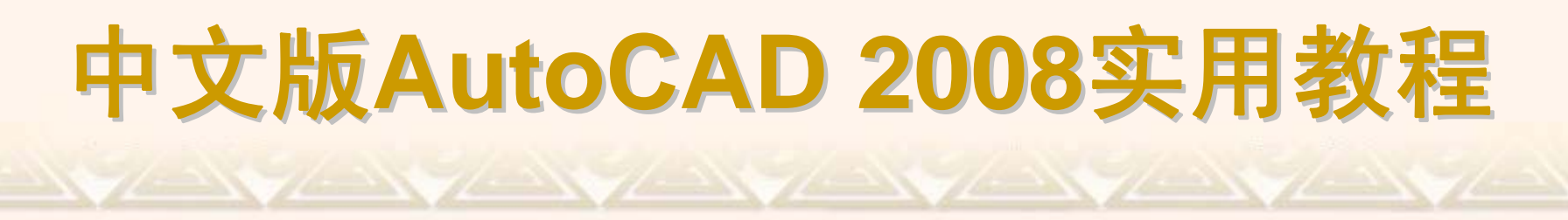

在"指定文字的起点或 [对正(J)/样式(S)]:"提示信息后输入J,可以设置文字的排列方式。此时命令行显示如下提示信息。

输入选项[对齐(A)/调整(F)/中心(C)/中间(M)/右(R)/左上(TL)/中上(TC)/右上(TR)/左中(ML)/正中(MC)/右中(MR)/左下(BL)/中下(BC)/右下(BR):

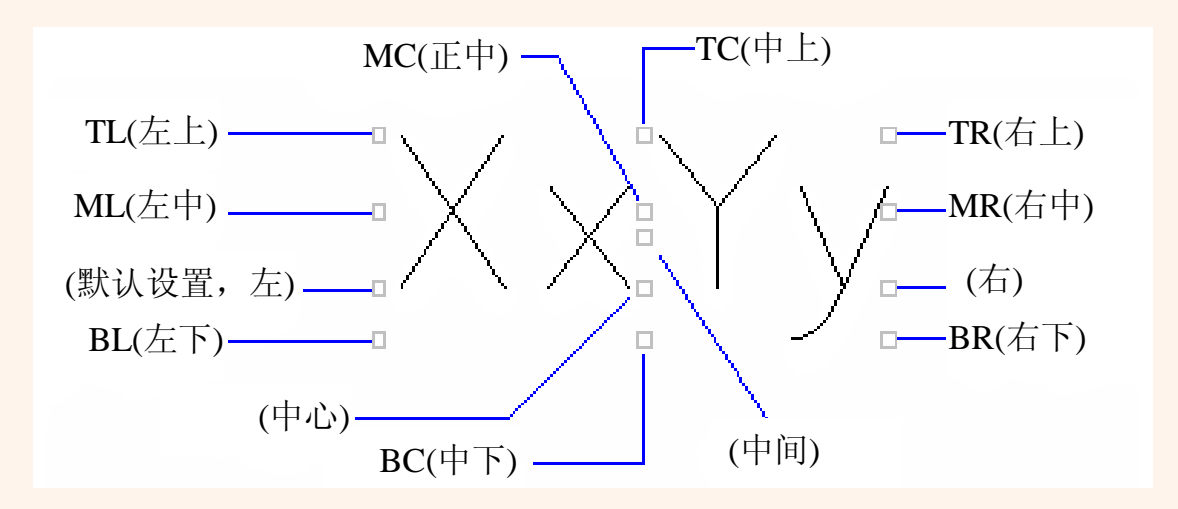

在"指定文字的起点或 [对正(J)/样式(S)]:"提示下输入S,可以设置当前使用的文字样式。选择该选项时,命令行显示如下提示信息。

输入样式名或 [?] <Mytext>:

可以直接输入文字样式的名称,也可输入"?",在"AutoCAD文本窗口"中显示当前图形已有的文字样式。

| 📰 AutoCAD 文本窗口 - C:\Documents and Settings\All Users\Documents\AutoCAD Drawing\AutoCAD Drawi 📃 |   |
|------------------------------------------------------------------------------------------------|---|
| 编辑(E)                                                                                          |   |
|                                                                                                |   |
| 命令:<br>DTEXT<br>当前文字样式: Mytext 当前文字高度: 2.5000<br>指定文字的起点或 [对正(J)/样式(S)]: s                     |   |
| 输入样式名或 [?] <mytext>: ?</mytext>                                                                |   |
| 输入要列出的文字样式 <*>:                                                                                |   |
| 文字样式:                                                                                          |   |
| 样式名: "Mytext"   字体文件: txt.shx<br>高度: 0.0000 宽度比例: 1.0000 倾斜角度: 0<br>生成方式: 常规                   |   |
| 样式名:"Standard" 字体文件:txt<br>高度: 0.0000 宽度比例: 1.0000 倾斜角度:0<br>生成方式:常规                           |   |
| 当前文字样式: Mytext                                                                                 |   |
| 当前文字样式: Mytext 当前文字高度: 2.5000                                                                  | - |
| 指定文字的起点或 [对正(J)/样式(S)]: ┃                                                                      |   |

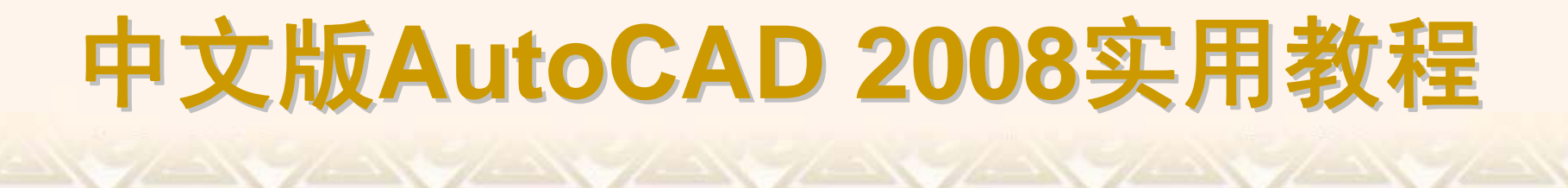

### 7.2.3 使用文字控制符

AutoCAD的控制符由两个百分号(%%)及在后面紧接一个字符构成。

| 控制符          | 功能          |
|--------------|-------------|
| %% <b>O</b>  | 打开或关闭文字上划线  |
| % % U        | 打开或关闭文字下划线  |
| % % D        | 标注度(°)符号    |
| %%P          | 标注正负公差(±)符号 |
| % % <b>C</b> | 标注直径(Φ)符号   |

#### 7.2.4 编辑单行文字

编辑单行文字包括编辑文字的内容、对正方式及缩放比例,可以选择"修 改"|"对象"|"文字"子菜单中的命令进行设置。选择"编辑"命令(DDEDIT),然后 在绘图窗口中单击需要编辑的单行文字,进入文字编辑状态,可以重新输入文 本内容;选择"比例"命令(SCALETEXT),然后在绘图窗口中单击需要编辑的单 行文字,此时需要输入缩放的基点以及指定新高度、匹配对象(M)或缩放比例 (S);选择"对正"命令(JUSTIFYTEXT),然后在绘图窗口中单击需要编辑的单 行文字,此时可以重新设置文字的对正方式。

#### 7.2.5 创建多行文字

选择"绘图"|"文字"|"多行文字"命令(MTEXT),或在"绘图"工具栏中单击"多行 文字"按钮,然后在绘图窗口中指定一个用来放置多行文字的矩形区域,将打开 "文字格式"工具栏和文字输入窗口。利用它们可以设置多行文字的样式、字体及 大小等属性。

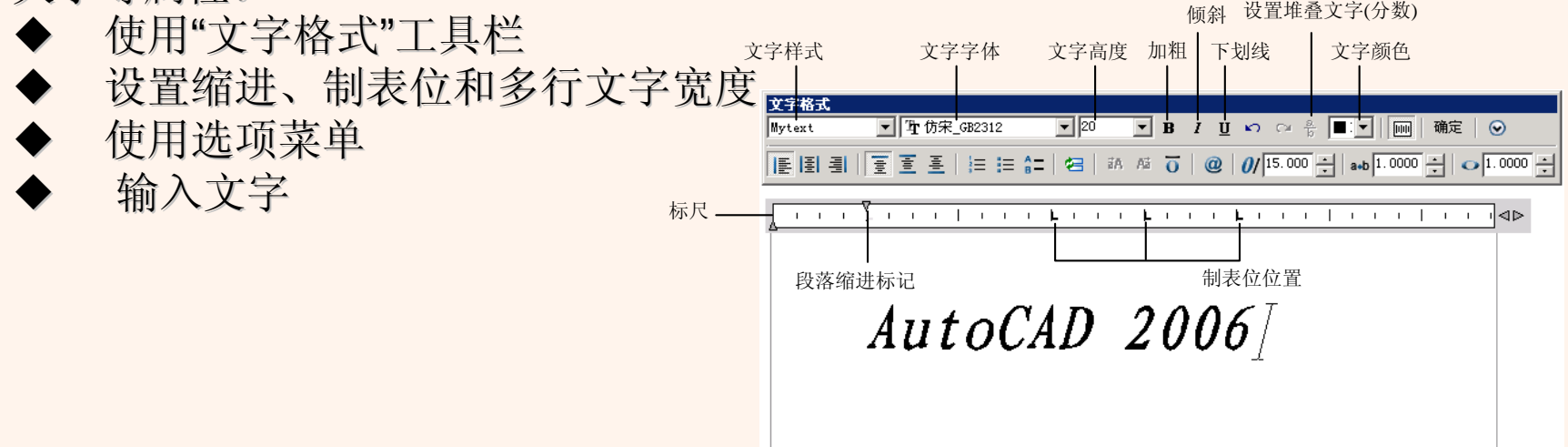

使用"文字格式"工具栏,可以设置文字样式、文字字体、文字高度、加粗、 倾斜或加下划线效果。

单击"堆叠/非堆叠"按钮,可以创建堆叠文字(堆叠文字是一种垂直对齐的文 字或分数)。

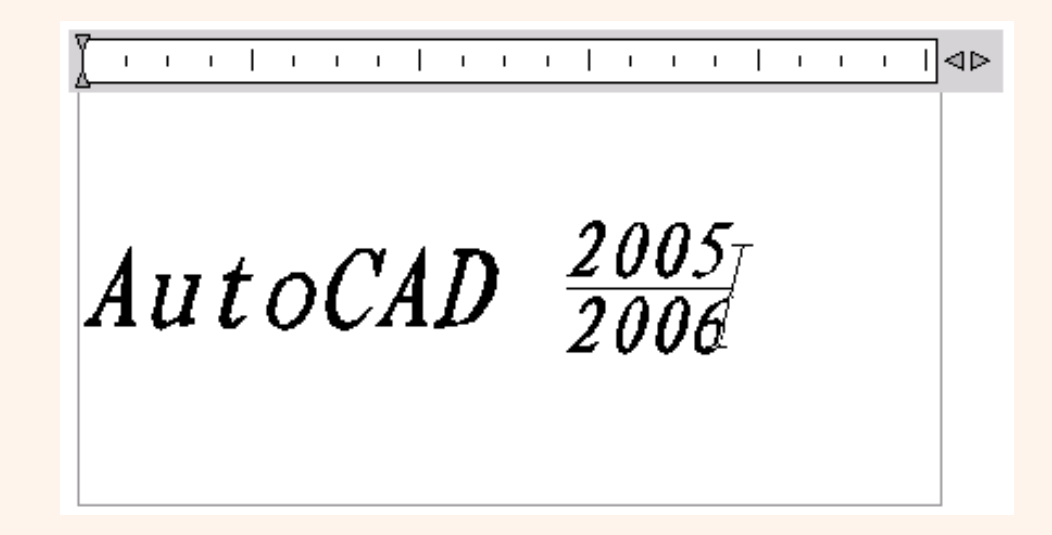

在文字输入窗口的标尺上右击,从弹出的标尺快捷菜单中选择"缩进和制表 位"命令,打开"缩进和制表位"对话框,可以从中设置缩进和制表位位置。

在标尺快捷菜单中选择"设置多行文字宽度"子命令,可打开"设置多行文字 宽度"对话框,在"宽度"文本框中可以设置多行文字的宽度。

X

取消

| 🛺 缩进和制表位 | ? ×      |                            |
|----------|----------|----------------------------|
| ┌ 缩进     | _制表位 (I) |                            |
| 第一行(2):  | 80       |                            |
|          | 80       |                            |
| 段落(E):   |          |                            |
| 0        |          | 公司设置多行文字宽度                 |
|          |          | 宽度: <mark>202.510</mark> 2 |
|          | 确定 取消    | 确定                         |
|          |          |                            |

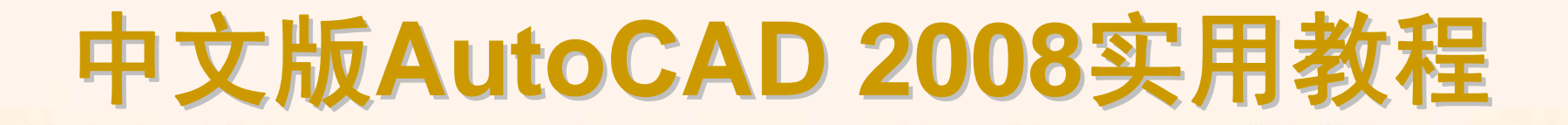

在"文字格式"工具栏中单击"选项"按钮,打开多行文字的选项菜单,可以 对多行文本进行更多的设置。在文字输入窗口中右击,将弹出一个快捷菜单, 该快捷菜单与选项菜单中的主要命令一一对应。

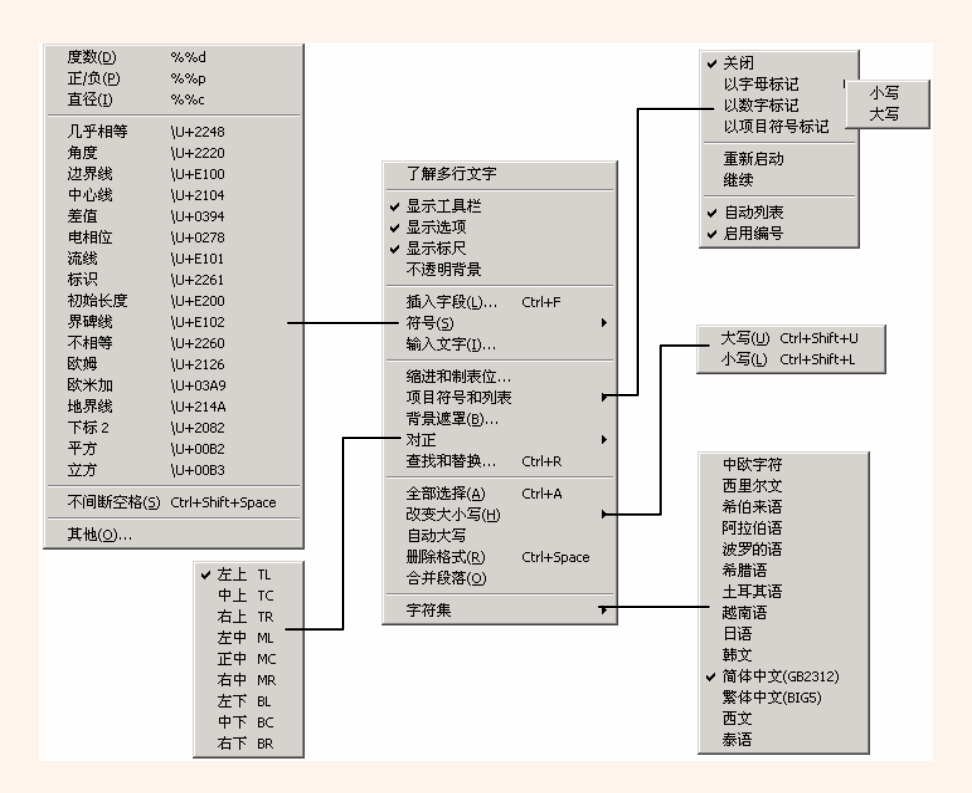

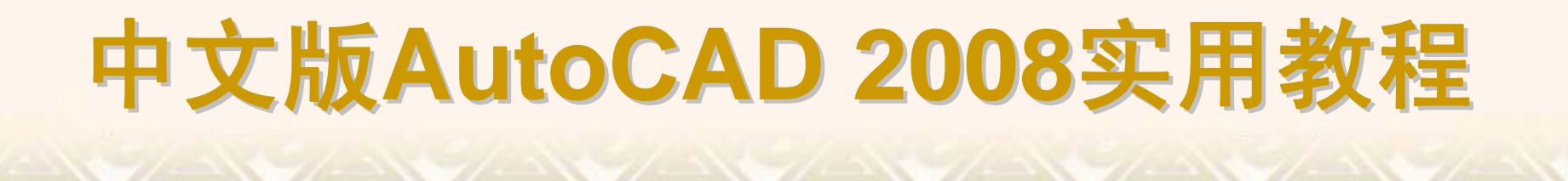

在多行文字的文字输入窗口中,可以直接输入多行文字,也可以在文字 输入窗口中右击,从弹出的快捷菜单中选择"输入文字"命令,将已经在其他文 字编辑器中创建的文字内容直接导入到当前图形中。

#### 7.2.6 编辑多行文字

要编辑创建的多行文字,可选择"修改"|"对象"|"文字"|"编辑"命令 (DDEDIT),并单击创建的多行文字,打开多行文字编辑窗口,然后参照多行文 字的设置方法,修改并编辑文字。

也可以在绘图窗口中双击输入的多行文字,或在输入的多行文字上右击, 从弹出的快捷菜单中选择"重复编辑多行文字"命令或"编辑多行文字"命令,打开 多行文字编辑窗口。

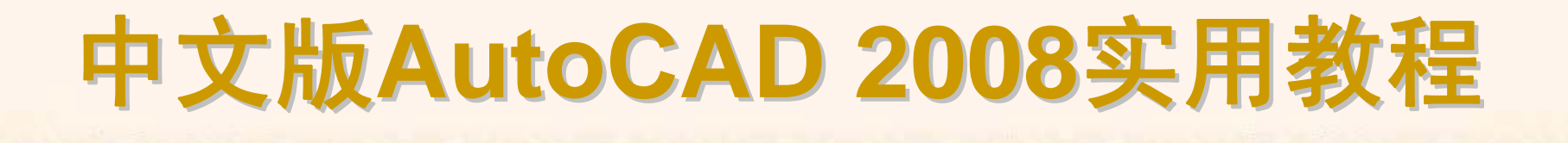

#### 7.2.7 新建表格样式

选择"格式"|"表格样式"命令(TABLESTYLE),打开"表格样式"对话框。单击 "新建"按钮,可以使用打开的"创建新的表格样式"对话框创建新表格样式。

| 🖳 表格样式                      |              |            |            | ? ×            |                       |
|-----------------------------|--------------|------------|------------|----------------|-----------------------|
| 当前表格祥式: Standard<br>祥式 (S): | 预览: Standard | 1          |            | -              |                       |
| Standard                    |              | 标题         |            | 置为当前①          |                       |
|                             | <b>F</b> Å   | 顶層         | Я.         | 新建(11)         |                       |
|                             | <b>*</b> #   | <b>彖</b> 据 | <b>张</b> 载 | (\$\$P\$7 (M)) |                       |
|                             | 教報           | 敷掘         | 兼書         | 1912 (1)       |                       |
|                             | \$#          | 教祖         | 業種         | 删除(0)          | □ 动盘转的主教样式 2 又        |
|                             | <b>#</b> #   | 敷摺         | 兼書         |                |                       |
|                             | 教書           | <b>敷</b> 摺 | žB         |                |                       |
|                             | <b>*</b> *   | <b>贵</b> 揕 | <u>Ř</u> ŧ |                | 新件式名 图:  MaTablestyle |
| ,<br>列出 (L):                | 教者           | 泉樹         | 教書         |                |                       |
| 所有样式、▼                      | <b>\$</b> #  | 數据         | 黄稗         |                | Standard              |
|                             | ,            |            | 关闭         | 帮助(H)          |                       |

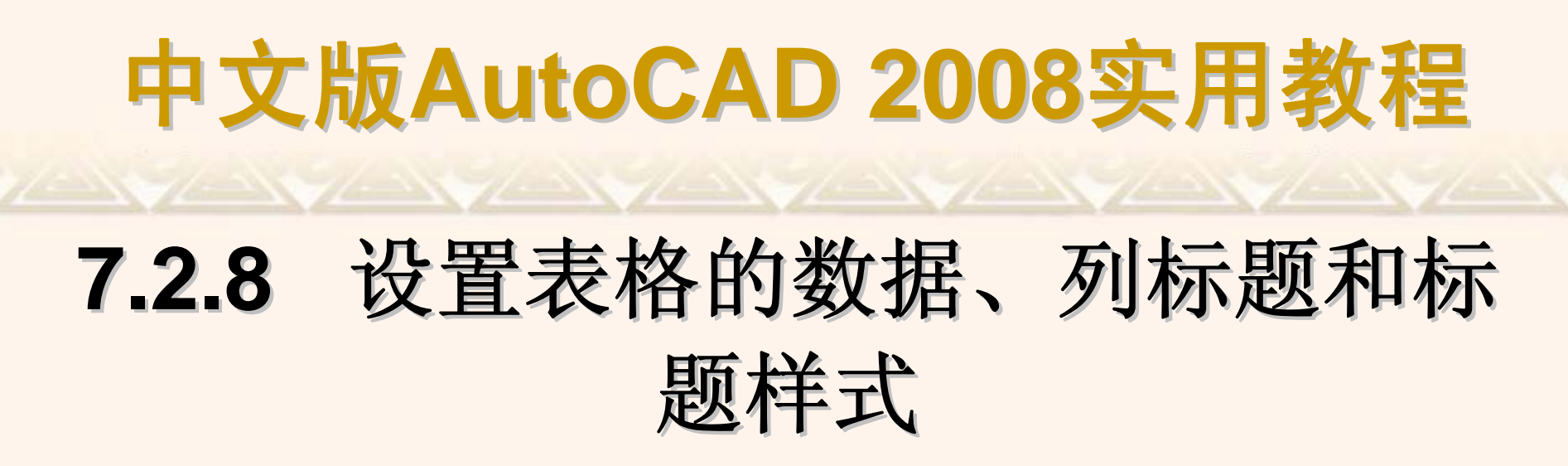

在"新建表格样式"对话框中,可以使用"数据"、"列标题"和"标题"选项卡分别设置表格的数据、列表题和标题对应的样式。

| 🚇 新建表格祥式: MaTablestyle | <u>?</u> ×           | 🚳 新建表格样式: MaTablestyle 🔹 🧧                                                                                                    | × |
|------------------------|----------------------|----------------------------------------------------------------------------------------------------|---|
| 数据 [刘标题] 标题            |                      | 数据 列标题 标题                                                                                                    |   |
| 单元特性                   | 标题                   | 单元特性                                                                                                    |   |
| ☑ 包含页眉行 (I)            | TH TH TH             | ✓ 包含标题行 (1)           Xii         Xiii         Xii         Xii <th></th>                                                                                                    |   |
| 文字样式 (5): Standard     | <u> </u>             | 文字祥式(S): Standard ▼                                                                                                    |   |
| 文字高度 (2): 4.5          | ** 0* 1*<br>** 5± 3± |                                                                                                    |   |
|                        |                      |                                                                                                    |   |
| 文字颜色 (C): ■ ByBlock ▼  | <u>के के र</u> ुध    | 文字颜色 (C): ■ ByBlock ▼                                                                                                    |   |
| 填充颜色 (E): □无           | <u> </u>             | 道充颜色(2): □元 ・                                                                                                    |   |
| 対齐(値): 正中 ▼            | <u>975 05 115</u>    | オキャック オージョン オージョン オージ オージョン オージョン オージョン オージョン オージョン オージョン オージョン オージー オーシー オーシー オーシー オーシー オーシー オーシー オーシー |   |
|                        |                      |                                                                                                    |   |
| 过榷特性                   | 基本                   |                                                                                                    |   |
|                        | 表格方向 @): 下 _         |                                                                                                    |   |
|                        | ₩.=>;+FE             |                                                                                                    |   |
| 栅格线宽 (L): ByBlock ▼    | * 平(7): 15           | 册格线宽 (L): ByBlock ▼ / 水平 (Z): 1.5                                                                                                    |   |
| 栅格颜色 (G): ■ ByBlock ▼  |                      | 栅格颜色 (6): ■ ByBlock ▼ 5.500.                                                                                                    |   |
|                        | ● 垂直(型): 1.5         | <u>————————————————————————————————————</u>                                                                                                    |   |
|                        |                      |                                                                                                    |   |
| L                      |                      | NEL/2 - 45.(13 TD J4) (U)                                                                                                    |   |

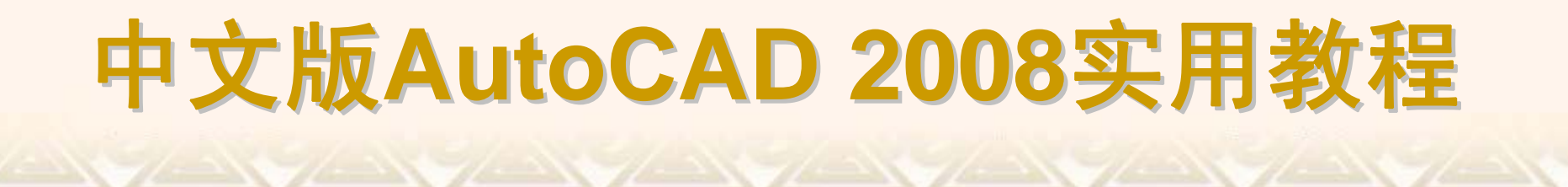

#### 7.2.9 管理表格样式

在AutoCAD 2008中,还可以使用"表格样式"对话框来管理图形中的表格样式。

| 🖳 表格样式                     |             |       | ? ×            | ြ] 修改表格样式: MaTablestyle             | <u>?</u>  ×                                                 |
|----------------------------|-------------|-------|----------------|-------------------------------------|-------------------------------------------------------------|
| 当前表格样式: Standard<br>样式 ©): | 预览: MaTable | style |                | 数据 ] 列标题   标题  <br>单元特性<br>用于所有数据行: |                                                             |
| MaTablestyle<br>Standard   |             | 标题    | 置为当前①          | 文字样式(S): Standard                   | XX         XX         XX           XX         XX         XX |
|                            | Fái         | TH TA | 新建(11)         | 文字高度 (2): 4.5                       | <b>秋日 夏月 夏日</b>                                             |
|                            | **          | 表报 發動 | 修改(M)          | 文字颜色 (C): ■ ByBlock ▼               | 牧事         牧事         牧事           牧事         牧事         牧事 |
|                            | **          | 教祖 兼書 |                | 填充颜色 (g): □ 无 💌                     | <u> </u>                                                    |
|                            | **          | 教祖 華華 |                | 対齐(ω): 中上 ▼                         | 첫초         첫초         ¾基                                    |
|                            | **          | 教招 兼都 |                |                                     |                                                             |
|                            | **          |       |                |                                     | 表格方向 @): 下 ▼                                                |
|                            | **          |       |                |                                     |                                                             |
| 列出 (L):                    | ×*          |       |                | 栅格线宽 (L): ByBlock ▼                 |                                                             |
| 所有样式                       | 4#          | 教徒 草柏 |                | 栅格颜色 (G): ■ ByBlock ▼               | 5 ap                                                        |
|                            |             |       | <b>TRR</b> (1) |                                     | #1(U): j1.5                                                 |
|                            |             | 关闭    |                |                                     | 确定 取消 帮助 (出)                                                |

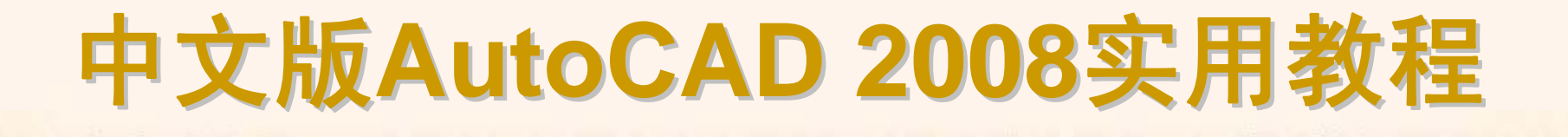

### 7.2.10 创建表格

选择"绘图"|"表格"命令,打开"插入表格"对话框。

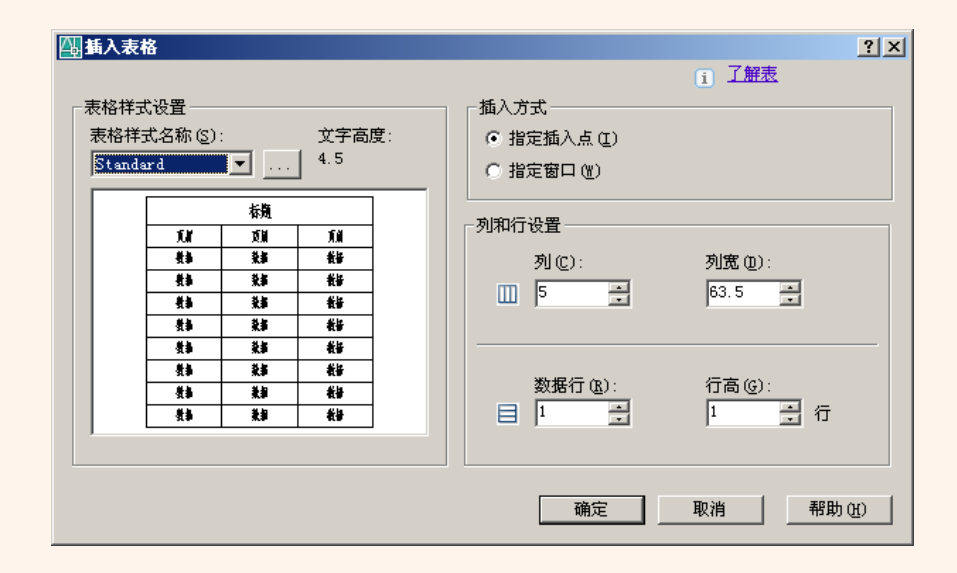

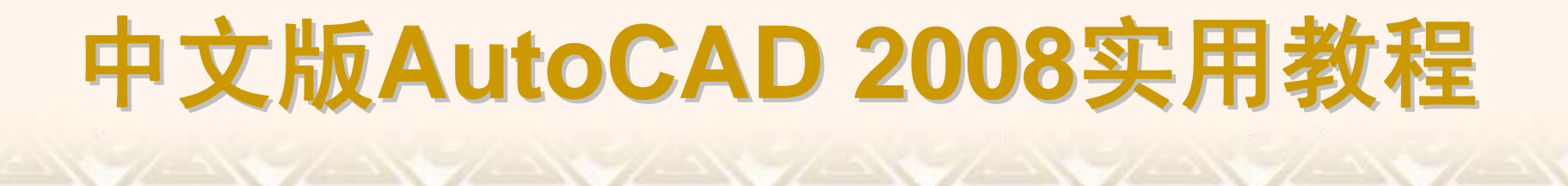

#### 7.2.11 编辑表格和表格单元

在AutoCAD 2008中,还可以使用表格的快捷菜单来编辑表格。当选中整个表格时,其快捷菜单如左图所示;当选中表格单元时,其快捷菜单如右图所示。 ◆ 编辑表格

▶ 编辑表格单元

|                | 重复表格(R)<br>最近的输入                                   | •                                      | 剪切<br>复制                      |   |
|----------------|----------------------------------------------------|----------------------------------------|-------------------------------|---|
| -;<br>-        | 剪切(T)<br>复制(⊆)                                     | CTRL+X<br>CTRL+C                       | 粘贴<br><b>最近的输</b> 入           |   |
| ٥              | 带基点复制(B)<br>粘贴(P)<br>粘贴为块( <u>K</u> )<br>粘贴到原坐标(D) | CTRL+SHIFT+C<br>CTRL+V<br>CTRL+SHIFT+V | 单元对齐<br>单元边框<br>匹配单元          | 1 |
| 2+3 00         | 删除<br>移动(凹)<br>复制选择(Y)<br>缩放(L)<br>旋转(Q)           |                                        | 插入块<br>插入字段<br>插入公式<br>编辑单元文字 |   |
|                | 绘图次序(W)<br>均匀调整列大小<br>均匀调整行大小                      | •<br>•                                 | 插入列<br>删除列<br>均匀调整列大小         |   |
|                | 删除所有特性替代<br>输出<br>表指示器颜色                           |                                        | <b>插入行<br/>删除行</b><br>均匀调整行大小 |   |
|                | 更新表<br>全部不选( <u>A</u> )                            |                                        | 删除所有特性替代<br>删除单元内容            |   |
| <b>≣</b><br>≪, | 快速选择(Q)<br>快速计算<br>查找(E)                           |                                        | 合并单元<br>取消合并单元                |   |
| 20             | 特性( <u>5</u> )                                     |                                        | 警察 特性(5)                      |   |

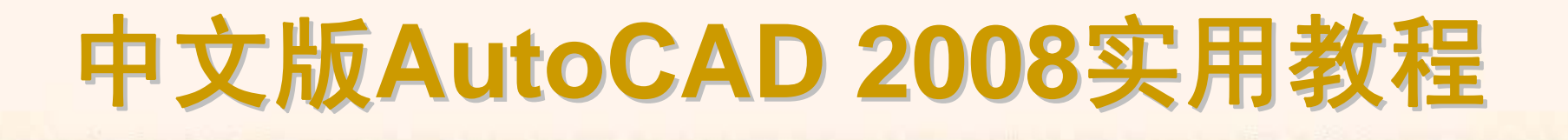

当选中表格后,在表格的四周、标题行上将显示许多夹点,也可以通过拖动 这些夹点来编辑表格。

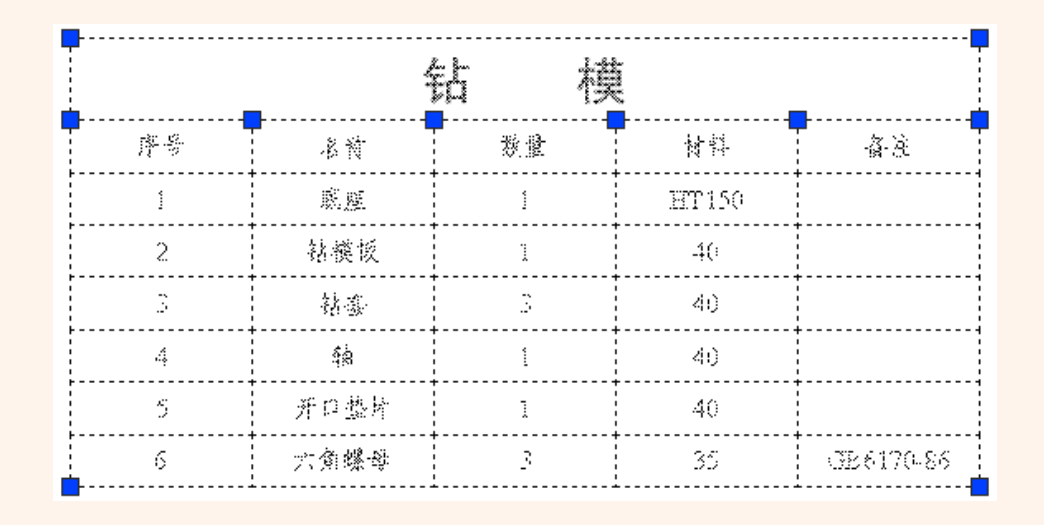

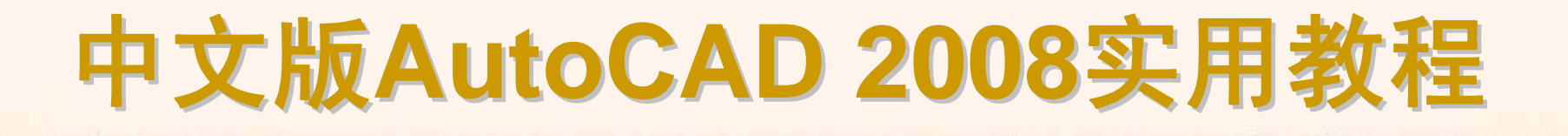

使用表格单元快捷菜单可以编辑表格单元,例如可以设置单元的对齐方式、 单元的边框、合并单元、插入块和匹配单元等。

|                                                      |                | 🖾 在表格单元中插入块 | ? ×   |
|------------------------------------------------------|----------------|-------------|-------|
| △ 単元辺框特性 □ 辺框特性 ──────────────────────────────────── | <u>?</u> ×<br> | 名称(2):      | 浏览(B) |
| 线宽:<br>────ByBlock ▼                                 |                | 路径:         |       |
| 颜色:                                                  |                | 单元对齐: 左上 💌  |       |
| ByBLock                                              |                | 比例:         |       |
| 按过框类型按钮或单击预宽以应<br>用选定的网格线特性                          | ¥ý ¥ý          |             |       |
|                                                      |                |             |       |
|                                                      | · 确定           | 确定 取消       | 帮助(H) |